## **TABLAS BASE: NOTARIOS**

Administración/Tablas Maestra/Notarios

Se puede obtener toda la información de los Notarios.

Al seleccionar, en Administración, Tablas Maestras, Notarios, saldrá la pantalla de búsqueda con los siguientes filtros opcionales:

| Código | NIF         |             |                            |
|--------|-------------|-------------|----------------------------|
| Nombre | 1º Apellido | 2ª Apellido |                            |
|        |             |             |                            |
|        |             |             | 🂐 Alta 🍌 Buscar 🎘 Imprimir |

Código: Busca por el número que referencia a cada notario NIF: Busca por el número de identificación fiscal del notario Nombre: Busca por el nombre del notario 1º Apellido: Busca por el primer Apellido 2º Apellido: Busca por el segundo Apellido

Al pulsar el botón de búsqueda aparece el siguiente formulario con todos los notarios:

| STI-FISCAL v2.5                           |                                  | Organismo: OAGER     | Entidad: O.A.G                                  | .E.R. Ejercici | o: 2007       |                |             |                            | _ 7 🗙             |
|-------------------------------------------|----------------------------------|----------------------|-------------------------------------------------|----------------|---------------|----------------|-------------|----------------------------|-------------------|
| Usuario: oager                            |                                  | -                    |                                                 |                |               |                | Aplicación  | : MantenimientoTablas.frml | Notario.Lanzar.pp |
| Favoritos                                 | G.Tributaria                     | Inspección           | Rec.Voluntaria                                  | Rec.Ejecutiva  | S.Expedientes | Administración | Recaudación | ]                          |                   |
| Administració                             | ίn                               |                      |                                                 |                |               | Notorio        |             |                            |                   |
| Administración)Tab                        | alae Maeetrae)Notarioe           |                      |                                                 |                |               | NUtario        | 2           |                            |                   |
| Automation                                | Jas Maesuasu totanos             |                      |                                                 |                |               |                |             |                            |                   |
|                                           | <                                | Código               | NIF                                             |                |               |                |             |                            |                   |
| 🗉 🚺 Tablas Base                           |                                  |                      |                                                 |                |               |                |             |                            |                   |
| 😑 🍺 Tablas Maestra                        | s                                | Nombre               | 1* Ap                                           | lido           | 2ª Apellido   |                |             |                            |                   |
| 📋 Pais                                    |                                  |                      |                                                 |                |               |                |             |                            |                   |
| Provincia                                 |                                  |                      |                                                 |                |               |                | Ph Alta     | Buscar 🎘 Imprimir          | Salir             |
| Municipio                                 |                                  | CÓDIGO NOM           | BRECOMPLETO                                     |                | NIE           |                | <u></u>     |                            |                   |
| Tipo Via                                  |                                  | 542 ALAB             | CON PRIETO, ANGEL                               |                |               |                |             |                            |                   |
| lipo Tramo                                |                                  | 386 AL BE            | SDI REBBIATUA, MABIANI                          | 1              |               |                |             |                            |                   |
| 📄 Via                                     |                                  | 181 ALBL             | GARCIA JOAQUIN                                  | ,              |               |                |             |                            |                   |
| Contribuyen                               | tes                              | 498 ALDA             | Z RIERA, ENRIQUE                                |                |               |                |             |                            |                   |
| lipos exped                               | ientes                           | 503 ALEM             | ANY ESCAPA, MIGUEL                              |                |               |                |             |                            |                   |
| Tipos docun                               | nentos                           | 427 ALGO             | RA WESOLOWSKI MARIA,                            | ROSARIO        |               |                |             |                            |                   |
| Salario Minir                             | mo                               | 155 ALON             | SO HEVIA MARCO, ANTON                           | 10             |               |                |             |                            |                   |
| Categoria U                               | suario                           | 371 ALON             | SO RUIZ, JULIA                                  |                |               |                |             |                            |                   |
| Departamen                                | ito Usuario                      | 358 ALON             | SO SALAZAR, IGNACIO                             |                |               |                |             |                            |                   |
| Motarios                                  | the of Figure dive               | 484 ALON             | SO-LASHERAS Y RUIZ, EL                          | SEBIO          |               |                |             |                            | _                 |
| Modelos Ca                                | nas Ejeculiva                    | 277 ALVA             | REZ ALVAREZ JOSE, LUIS                          |                |               |                |             |                            |                   |
|                                           | Cartas Ejecutiva                 | 199 ALVA             | REZ BUTTHAGU, EMILIANU                          |                |               |                |             |                            |                   |
| Operaciones Operaciones                   | s Eleculiva<br>Bodron Hobitontoo | 118 ALVA<br>220 ALVA | 1EZ GARLIA, MANUEL<br>DEZ HEDNANDEZ, ANTON      | 10             |               |                |             |                            |                   |
| Operaciones Padron Habitantes             |                                  | 530 ALVA             | REZ HERINANDEZ, ANTUR<br>DEZ IIMENEZ, MADIA DEL |                |               |                |             |                            | _                 |
| Population Vice                           | ígula                            | 196 ALVA             | REZ PEREZ ANTONIO                               | SAGEMENTO      |               |                |             |                            |                   |
|                                           |                                  | 280 41 VA            | BEZ BOYO-VILLANOVA S                            | GISMUNDO       |               |                |             |                            |                   |
| Parametrizacion Poguridod                 | '                                | 543 ALVA             | REZ SALA, WALTHER JUA                           | N              |               |                |             |                            |                   |
| 🐨 🚺 Vegandad                              |                                  | 544 ALVA             | REZ SOLIS, MAXIMINO                             |                |               |                |             |                            |                   |
| Informer Bace                             |                                  | 211 ALVA             | REZ VALEIRAS JUAN, JOS                          |                |               |                |             |                            |                   |
| 🕤 🚺 Informes Maast                        | 10                               | 229 ALVA             | REZ VEGA JOSE, MARIA                            |                |               |                |             |                            |                   |
| Proventos en Cu                           | irso                             | 668 AMEN             | IGUAL VILLALONGA, MIGU                          | EL             |               |                |             |                            |                   |
| Administración                            | Inspección                       | 408 AMEF             | IGO CRUZ, JOSE                                  |                |               |                |             |                            |                   |
| B Reneficios Fisc:                        | ales                             | 638 AMEF             | IGO GARCIA, JOSE LUIS                           |                |               |                |             |                            |                   |
| Relaciones con                            | Catastro                         | 392 ANDF             | ES VAZQUEZ MARTINEZ,                            | CARLOS DE      |               |                |             |                            |                   |
| Cruce IBI-Basur                           |                                  | 501 ANDF             | INU HERNANDEZ, MANUE                            | L              |               |                |             |                            |                   |
| Relaciones con                            | AFAT                             | 700 ANGE             | L'AVILA, JUAN MANUEL                            |                |               |                |             |                            |                   |
| 🐨 🛑 Tramitación                           |                                  | S45 ANTO             | NINESCO, JUSE NAMON                             |                |               |                |             |                            | _                 |
| 🐨 🛑 Gerencia                              |                                  | 199 AÑINI            | GARRIDO, IOSE                                   |                |               |                |             |                            |                   |
| BIGER 205 APARICIO REREZ RESTITUTO MANUEL |                                  | AANI IFI             |                                                 |                |               |                |             |                            |                   |
| 🐨 🛑 Agencia Notaria                       | d                                | 123 ABAN             | A CAÑEDO ABGUELLES J                            | NBIQUE         |               |                |             |                            |                   |
| Tráfico                                   |                                  | 307 ARES             | DE PARGA, SALDIAS EDL                           | ARDO           |               |                |             |                            |                   |
|                                           |                                  | 321 ARIAS            | CAMISON SANTOS, JULI                            | O FRANCISCO    |               |                |             |                            |                   |
|                                           |                                  | 546 ARIAS            | LLAMAS, MARIANO                                 |                |               |                |             |                            |                   |
|                                           |                                  | 233 ARIAS            | PINILLA JOSE, PAULINO                           |                |               |                |             |                            |                   |
|                                           |                                  | 261 ARNE             | DO RUIZ JOSE, CARLOS                            |                |               |                |             |                            |                   |
|                                           |                                  | 353 ARRI             | OLA ARANA JOSE, MARIA                           |                |               |                |             |                            |                   |
|                                           |                                  | 475 ARRI             | OLA GARROTE, FRANCISC                           | 0              |               |                |             |                            | <u> </u>          |
|                                           |                                  | 590 590 Tem          | mado.                                           |                |               |                |             |                            |                   |

Los campos de información que aparecen son los siguientes:

Código: El número de cada notario Nombre Completo: Apellidos y Nombre del notario NIF

Si se pulsa el botón derecho sobre el registro seleccionado saldrá el menú contextual donde se tendrán las siguientes opciones:

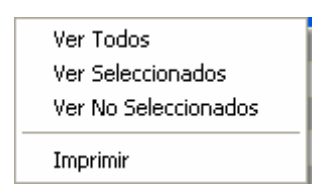

Ver Seleccionados: solo mostrará los que están seleccionados. Ver No Seleccionados: muestra el resto que no esta seleccionado. Ver Todos: muestra todos, seleccionados o no. Imprimir: Genera el siguiente informe con la información que aparece en pantalla, ocupando varias páginas si el listado es muy extenso:

| 🔜 Visor Busqueda                                                                                                    |                                                           |                                                       |                  |
|----------------------------------------------------------------------------------------------------|-----------------------------------------------------------|-------------------------------------------------------|------------------|
| 🔐 🍊 🛠  ≝   К К → М   🗓 /17 🕅 🚥                                                                                                    | •                                                         |                                                       | Business Objects |
| EX CIGA<br>AXUNTA MORATO DE<br>SALAMANCA                                                                                                    | Organismo Autóvente de Gestión Económice y<br>Recaudación | ⊃égina 1 de 17<br>*echa: 0501/2007<br>+lora: 13:36:23 |                  |
| CÓRIGO NOMERICOMPLICI<br>627 < SIN NOTARIO. ><br>91 AGUILA GAUCA MARRI<br>655 AGUIRE RODICORZ, JOSE ANTONIO DE<br>542 ALANCON PETITO ANGEL<br>366 ALBERT BERNIATAL MALANO<br>366 ALBERT BERNIATAL MALANO<br>367 ALANANY RECADA MIGINE<br>479 ALANANY RECADA MIGINE<br>479 ALANANY MENIANSI YARAN DASANI<br>371 ALANSO MENIANSI YARAN DASANI<br>371 ALANSO MENIANSI YARAN DASANI<br>371 ALANSO MENIANSI YARAN DASANI<br>373 ALANSO MENIANSI YARAN DASANI<br>374 ALANSO MENIANSI YARAN DASANI<br>375 ALANSO MENIANSI YARAN DASANI<br>376 ALANSO MENIANSI YARAN DASANI<br>377 ALANSO MENIANSI YARAN DASANI<br>378 ALANSO MENIANSI YARAN DASANI<br>378 ALANSO MENIANSI YARAN<br>388 ALANSO TUTZ JINITA<br>388 ALANSO MENIANSI YARAN DASANI<br>389 ALANSO MENIANSI YARAN<br>389 ALANSO MENIANSI YARAN<br>389 ALANSO MENIANSI YARAN<br>394 ALANSO MENIANSI YARAN<br>394 ALANSO MENIANSI YARAN<br>394 ALANSO MENIANSI YARAN<br>394 ALANSO SULSI MALTINO<br>393 ALANSO YARAN SULSI MANTHI<br>394 ALANJARI YARAN SULSI MUTU<br>394 ALANJARI YARAN MUTUHI<br>394 ALANSO YARAN YARAN MUTUHI<br>394 ALANSO YARAN YARAN MUTUHI<br>394 ALANSO YARAN YARAN MUTUHI<br>394 ALANSO YARAN YARAN MUTUHI<br>394 ALANSO YARAN YARAN MUTUHI<br>394 ALANSO YARAN YARAN MUTUHI<br>394 ALANSO YARAN YARAN MUTUHI<br>394 ALANSO YARAN YARAN MUTUHI<br>394 ALANSO YARAN YARAN MUTUHI<br>394 ALANSO YARAN YARAN MUTUHI<br>394 ALANSO YARAN YARAN MUTUHI<br>394 ALANSO YARAN YARAN MUTUHI<br>394 ALANSO YARAN YARAN YARAN MUTUHI<br>394 ALANSO YARAN YARAN YARAN MUTUHI<br>394 ALANSO YARAN YARAN YARAN MUTUHI<br>394 ALANSO YARAN YARAN YARAN MUTUHI<br>394 ALANSO YARAN YARAN YARAN MUTUHI<br>394 ALANSO YARAN YARAN YA | XII                                                       |                                                       |                  |
| 7010 ANNER, AVILA TUAN MANTRI,<br>S45 ANITON LESCO. JOSE PANDAN<br>694 ANITONICO KUTEAL, BEDOMDO<br>186 AÑITON CADEDIO, JOSE<br>325 APARICIO PEREZ RESITITO, MANUEL<br>125 APARA, CAÑDO ANOTHLES, BMITOUR<br>307 ARES DE PARGA. SALDIAS EDUARDO                                                                                                    | Nºrotel de cáoinas: 17                                    | Factor de zoorn: 100%                                 |                  |

Al realizar doble click sobre el registro se abre el siguiente formulario de mantenimiento: .

| 🌌 Mantenimien       | nto de N | otarios          |          |              |              |          |        |          |
|---------------------|----------|------------------|----------|--------------|--------------|----------|--------|----------|
| D.N.I./N.I.F        | Ø        |                  |          |              |              |          |        |          |
| Primer Apellido     |          | Segundo Apellido |          | Nombre       |              |          |        |          |
| ALARCON             |          | PRIETO           |          | ANGEL        |              |          |        |          |
| País                | F        | Provincia        |          | Municipio    |              |          |        |          |
| ESPAÑA              | ~        | SALAMANCA        | *        | Salamanca    |              |          |        | *        |
| Nombre Vía          |          |                  | Número 1 | Número 2 Blo | que Escalera | Planta   | Puerta | C.Postal |
|                     |          |                  |          |              |              |          |        |          |
| Código de Notaría T | eléfono  | Fax              |          | Email        |              |          |        |          |
|                     |          |                  |          |              |              |          |        |          |
|                     |          |                  |          |              | a 1.         |          |        | _        |
|                     |          |                  |          | <            | 👌 Aceptar 🖣  | 占 占 Baja |        | Salir    |
|                     |          |                  |          |              |              |          |        |          |

DNI/NIF

**Primer Apellido** Segundo Apellido Nombre País Provincia Municipio Nombre Vía: Calle donde se encuentra la Notaría Número 1: Primer portal Número 2: Segundo portal si existe Bloque Escalera Planta Puerta C.Postal: Código Postal de la notaría Código de Notaría: Número de la notaría Teléfono Fax E-mail

Al pulsar el botón de Alta saldrá el mismo formulario de mantenimiento para poder crear un nuevo registro de Notario introduciendo todos sus datos.